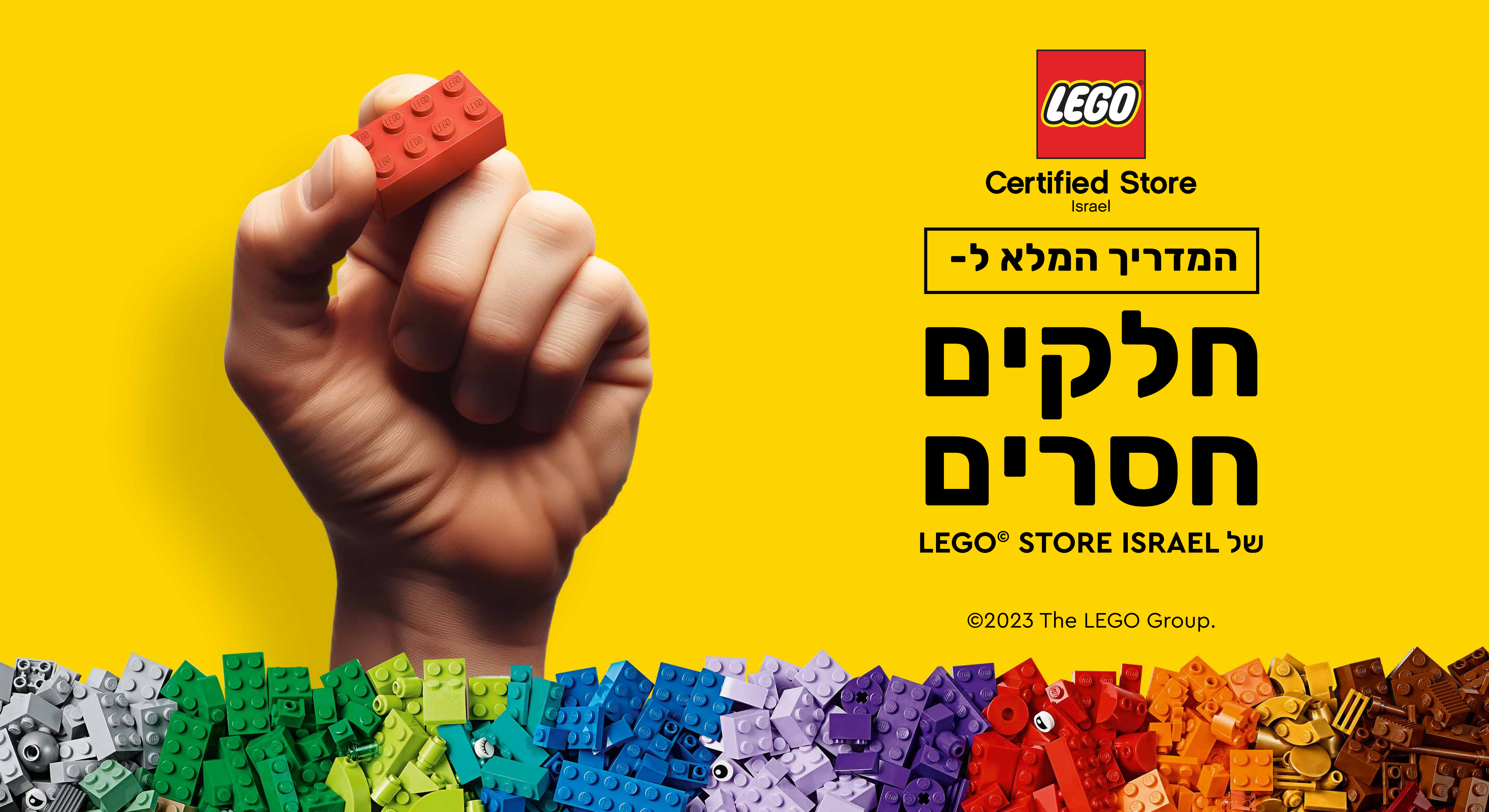

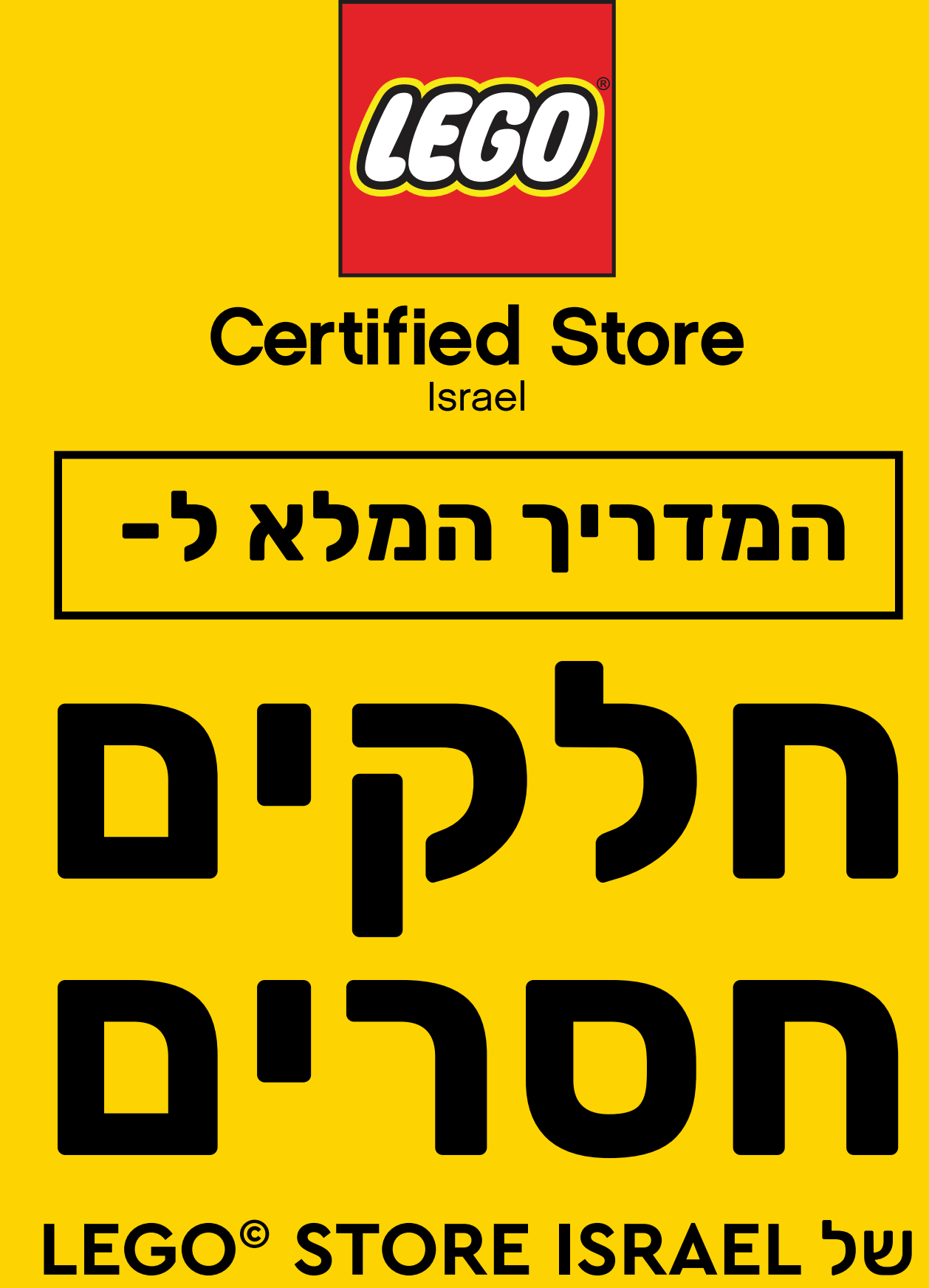

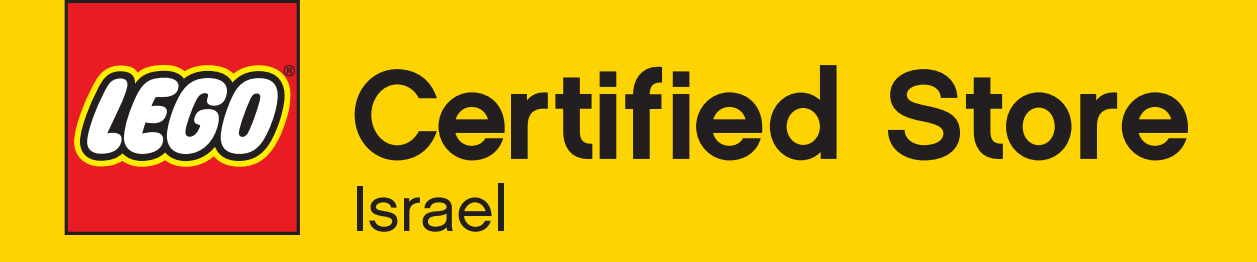

- חשוב לדעת! • שירות הלקוחות של לגו העולמית מטפלת באופן בלעדי בנושא של חלקים חסרים, שקיות חסרות או חלקים
  - פגומים באריזות חדשות בלבד. זאת, כחלק מתהליך בקרת האיכות הקפדני של LEGO בכל העולם.
- תהליך האספקה של החלק לישראל יכול לקחת בין שבועיים ועד כחודש. • על מנת לפתוח קריאת שירות יש להיכנס לכתובת הבאה ולהכין מראש את מספר הדגם ומספר החלק

- www.LEGO.com/en-us/service/replacementparts או הכנסו לכתובת:
  - שירות הלקוחות של לגו העולמית מטפלת באופן בלעדי.
- ניתן לרכוש חלקים באתר LEGO העולמית או אתרים המורשים האחרים המיועדים לכך.

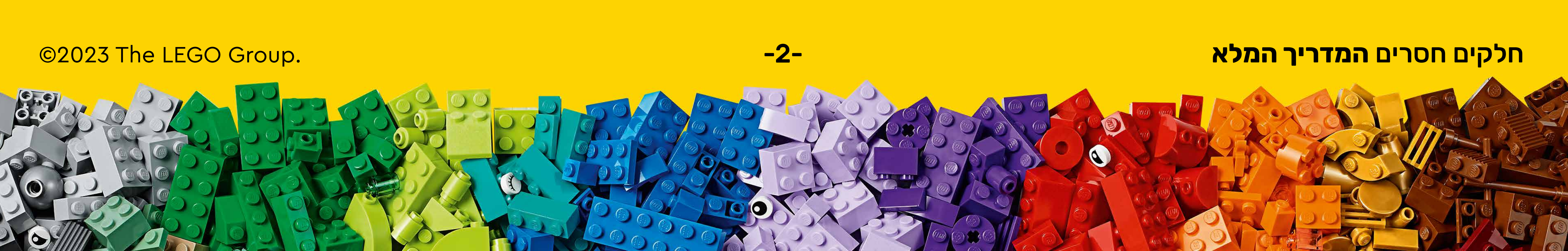

## לרכישה חלקים בנפרד הכנסו לכתובת: www.LEGO.com/en-us/pick-and-build/pick-a-brick לרכישה חלקים בנפרד הכנסו לכתובת

< לכניסה לאתר לחצו כאן

החסר/פגום (ניתן להיעזר בבנאים בחנויות שלנו):

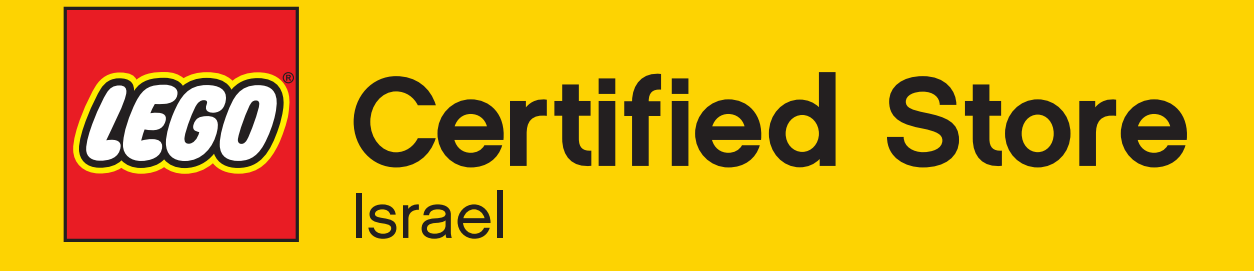

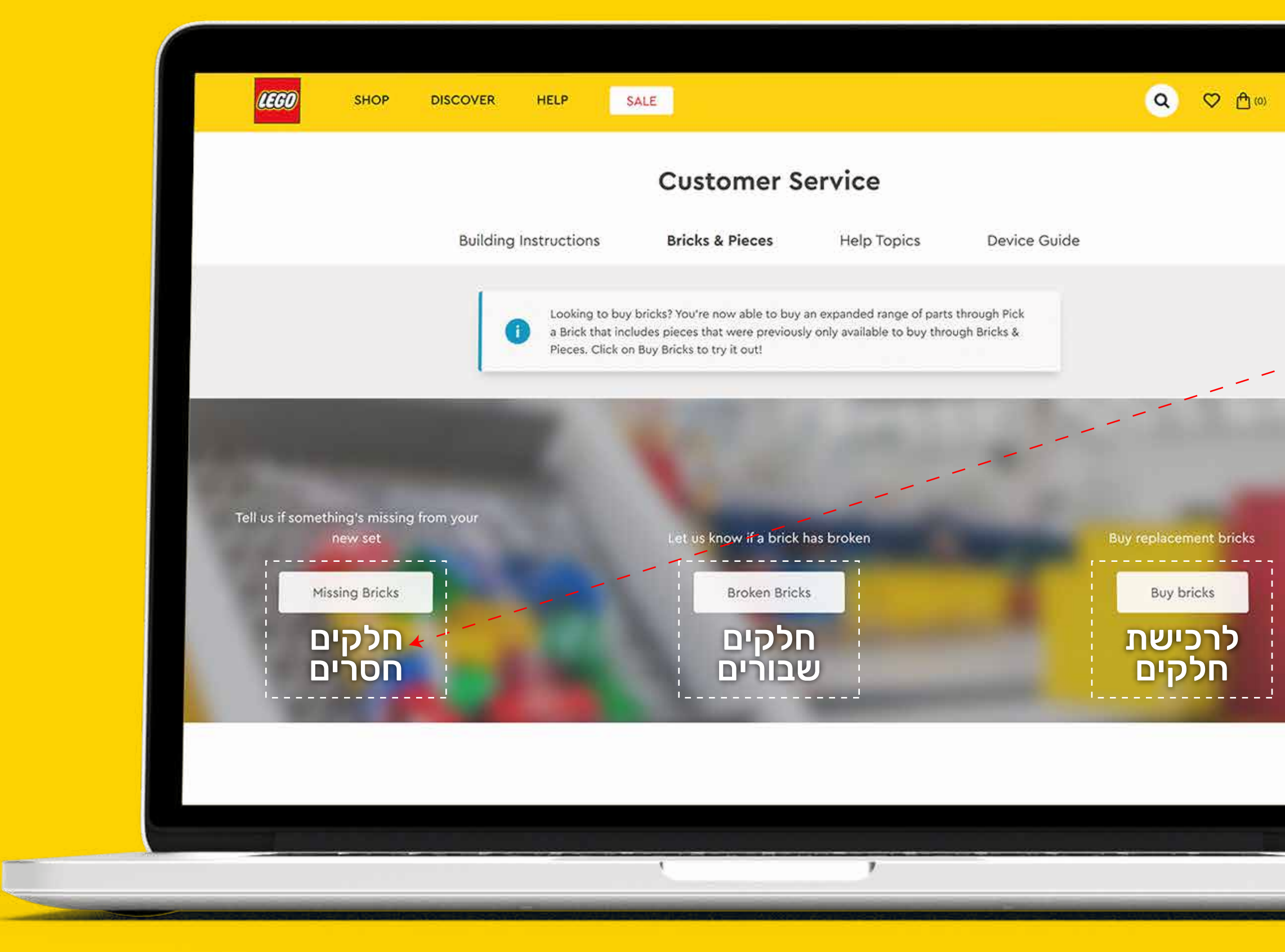

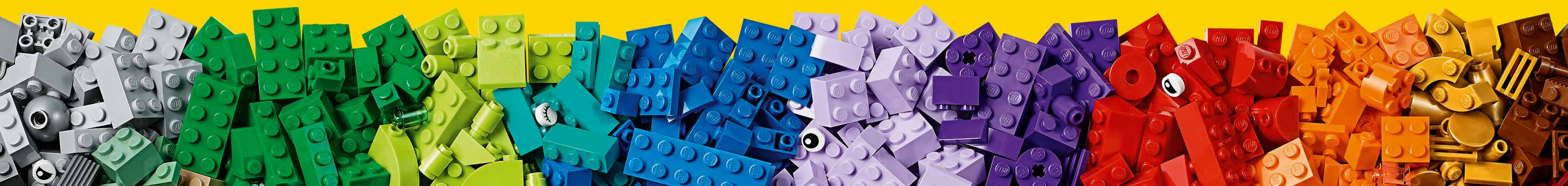

-3-

Missing Bricks א בעמוד זה יש ללחוץ על כפתור שוטים
 תהליך הדיווח מורכב מחמישה צעדים פשוטים
 וניתן לראות את סימני ההתקדמות בתהליך הדיווח
 עד להשלמתו וקבלת אישור.

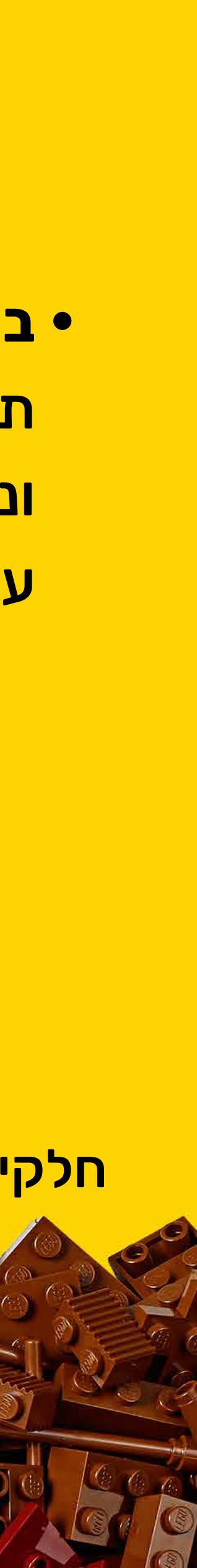

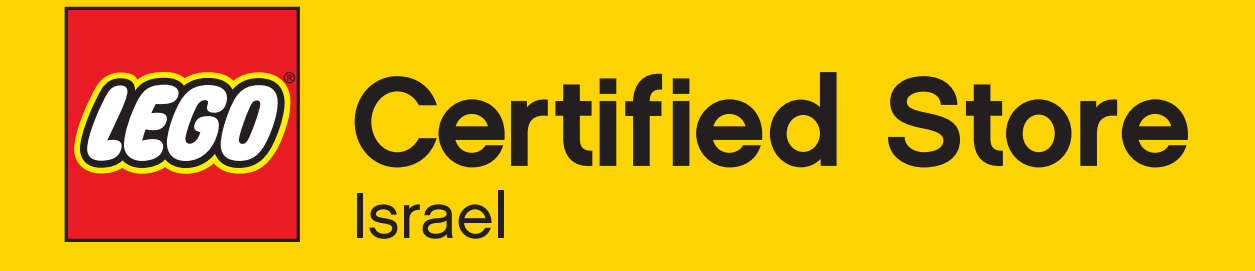

| CECO SHOP                                                                                         | DISCOVER HELP SALE                                   |                                                                          |                                                      | <b>Q ♡ 凸</b> «                                             |
|---------------------------------------------------------------------------------------------------|------------------------------------------------------|--------------------------------------------------------------------------|------------------------------------------------------|------------------------------------------------------------|
|                                                                                                   | 9                                                    | Customer Service                                                         |                                                      |                                                            |
|                                                                                                   | Building Instructions                                | Bricks & Pieces Help Top                                                 | ics Device Guide                                     |                                                            |
| Location                                                                                          | Enter set number Cl                                  | noose brick Your Info                                                    | o Confirm                                            | Check summar                                               |
|                                                                                                   |                                                      |                                                                          |                                                      |                                                            |
|                                                                                                   |                                                      | Where do you live?                                                       |                                                      |                                                            |
|                                                                                                   | Where do yo                                          | u live?                                                                  |                                                      |                                                            |
|                                                                                                   | Israel                                               |                                                                          |                                                      |                                                            |
|                                                                                                   |                                                      | Next 4                                                                   |                                                      |                                                            |
|                                                                                                   |                                                      |                                                                          |                                                      |                                                            |
|                                                                                                   |                                                      |                                                                          |                                                      |                                                            |
|                                                                                                   | 10 OUT US                                            |                                                                          |                                                      |                                                            |
|                                                                                                   | ABOULUS                                              | SUPPORT                                                                  | ATTRACTIONS                                          | MORE FROM US                                               |
| LEGO                                                                                              | About the LEGO Group                                 | SUPPORT<br>Contact Us                                                    | LEGO® House                                          | MORE FROM US                                               |
| © United States                                                                                   | About the LEGO Group<br>LEGO® News                   | SUPPORT<br>Contact Us<br>Find Building Instructions                      | LEGO® House<br>LEGOLAND® Parks                       | MORE FROM US<br>LEGO® LIFE<br>LEGO Education               |
| Image: CEGO         Image: CEGO           Image: Optimized states         Image: Optimized states | About the LEGO Group<br>LEGO® News<br>Sustainability | SUPPORT<br>Contact Us<br>Find Building Instructions<br>Replacement Parts | LEGO® House<br>LEGOLAND® Parks<br>LEGOLAND Discovery | MORE FROM US<br>LEGO® LIFE<br>LEGO Education<br>LEGO Ideas |
| ② United States                                                                                   | About the LEGO Group<br>LEGO® News<br>Sustainability | SUPPORT<br>Contact Us<br>Find Building Instructions<br>Replacement Parts | LEGO® House<br>LEGOLAND® Parks<br>LEGOLAND Discovery | MORE FROM US<br>LEGO® LIFE<br>LEGO Education<br>LEGO Ideas |

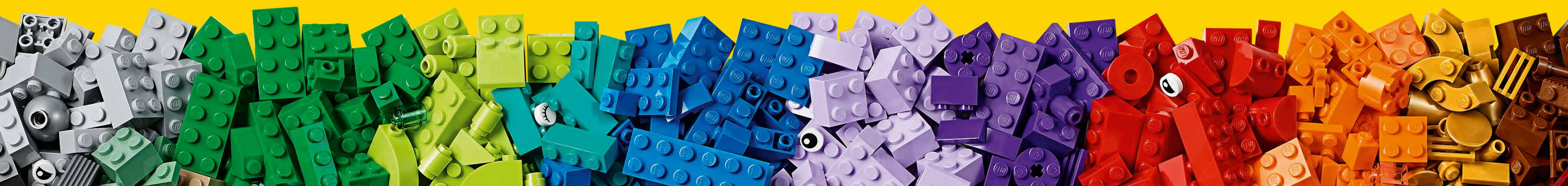

-4-

# שלב 1

# • יש לבחור בישראל (Israel) כשם המדינה ולאחר מכן, ללחוץ על כפתור Next להמשך

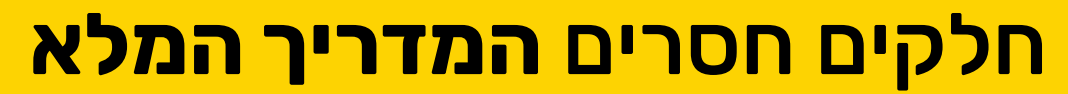

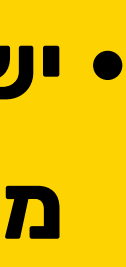

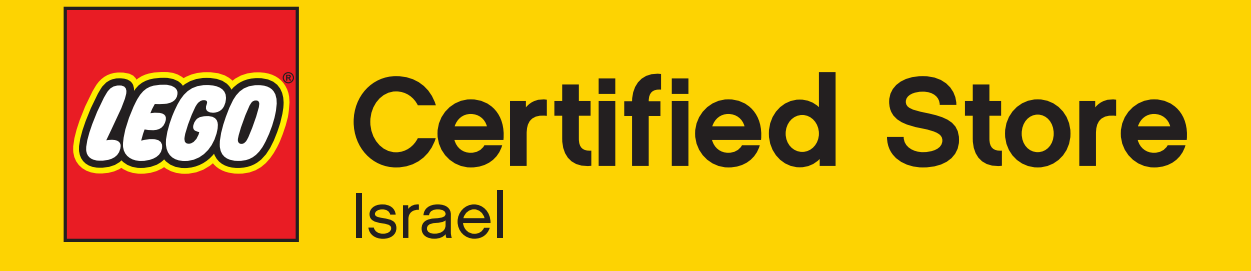

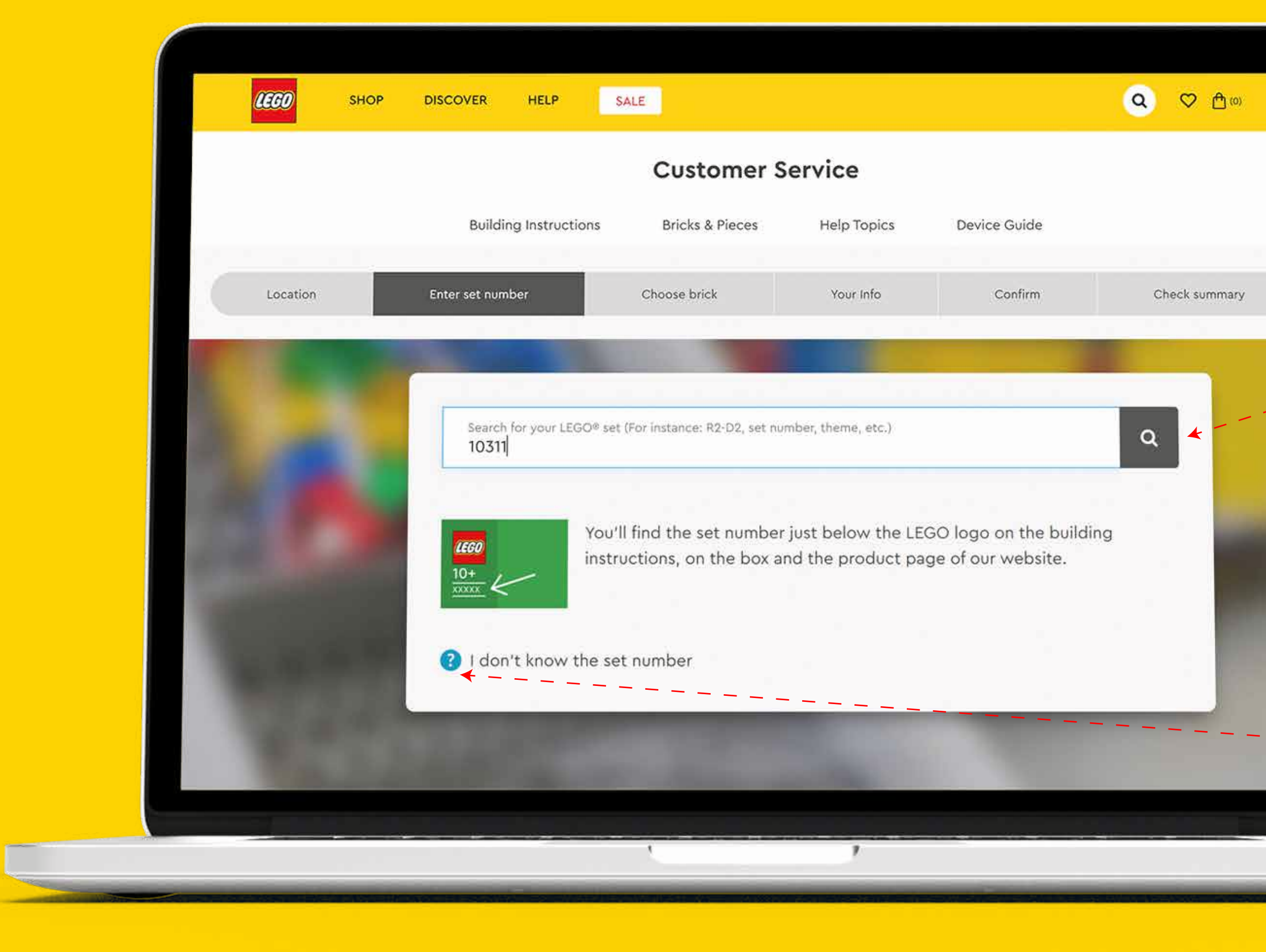

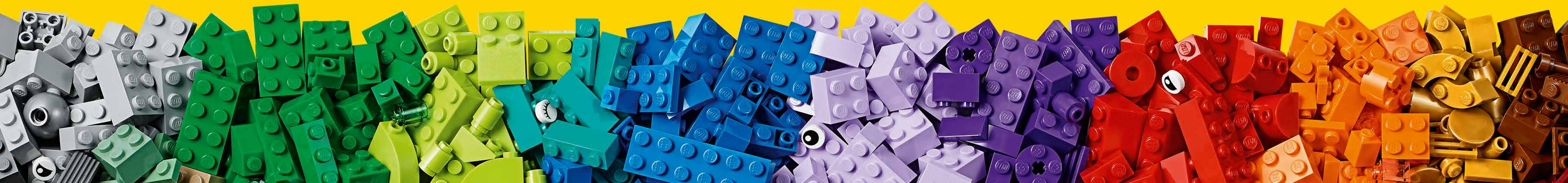

-5-

# שלב 2

### במסך זה יש להזין את מספר הדגם המבוקש,

- מספר הדגם מופיע על גבי האריזה והוא בן 5 ספרות.
  - לאחר מכן יש ללחוץ על זכוכית המגדלת לחיפוש.
- במידה ואין ברשותכם את מספר הדגם ניתן לציין
- מילת חיפוש (לדוגמא Viking) ותקבלו תוצאות חיפוש
- רלוונטיות מהן תוכלו לנסות למצוא את שם הדגם המבוקש.
- במידה ואין ברשותכם מספר הדגם, יש ללחוץ על צלמית סימן השאלה הכחולה למטה.

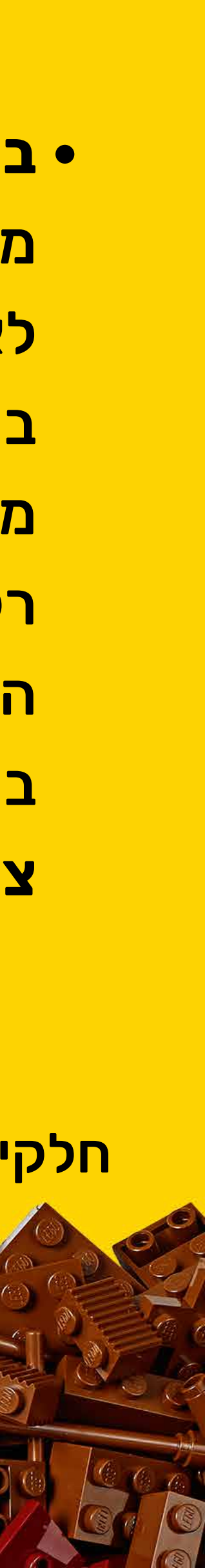

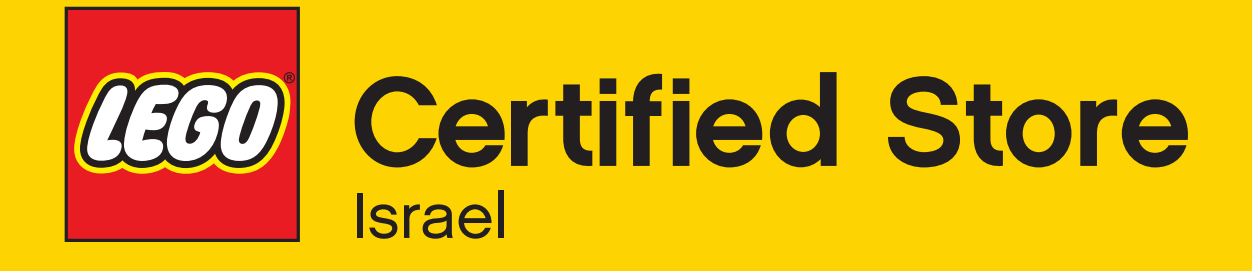

|                                                                                                    | Customer Service                                                                                                |         |
|----------------------------------------------------------------------------------------------------|----------------------------------------------------------------------------------------------------|---------|
|                                                                                                    | Building Instructions Bricks & Pieces Help Topics Device Guide                                                  |         |
| Location                                                                                                    | Help us find it                                                                                                 | >       |
|                                                                                                    | Give us as much detail about your part as you can. If you know the part number or design number, that will make | it much |
| 1.1                                                                                                    |                                                                                                    |         |
| 120                                                                                                    | Please describe the set                                                                                         |         |
|                                                                                                    | Please describe the piece you need                                                                              |         |
|                                                                                                    | Cancel Add to b                                                                                                 | ag      |
| the second second second second second second second second second second second second second second second se |                                                                                                    |         |

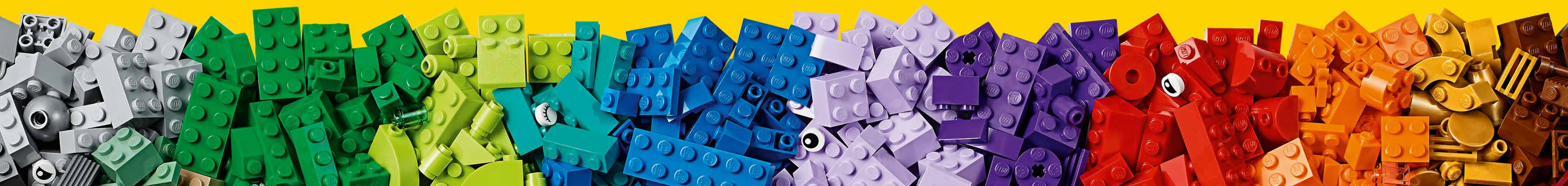

-6-

• במידה ואינכם יודעים את מספר הדגם ו/או החלק יש לתאר עד כמה שניתן את הסט שברשותכם בשדה העליון, ואת נראות החלק בשדה מטה. לאחר מכן יש ללחוץ על כפתור Add to bag, **Unknown brick ותתווסף שורה שנקראת** 

| Your bag      |                                                            |                        |   |
|---------------|------------------------------------------------------------|------------------------|---|
| Items in bag: | 4                                                          |                        |   |
| ۹             | UNKNOWN BRICK<br>Edit description                          |                        | Ŵ |
| accese.       | BRICK 1X6<br>Element<br>Design Number<br>Quantity          | 4247151<br>3009<br>1 ∨ | Ŵ |
|               | BRICK CORNER 1X2X2<br>Element<br>Design Number<br>Quantity | 6310830<br>2357<br>1 ~ | 副 |
|               | BRICK 1X1<br>Element<br>Design Number<br>Quantity          | 6001824<br>3005<br>1 ∨ | Ŵ |

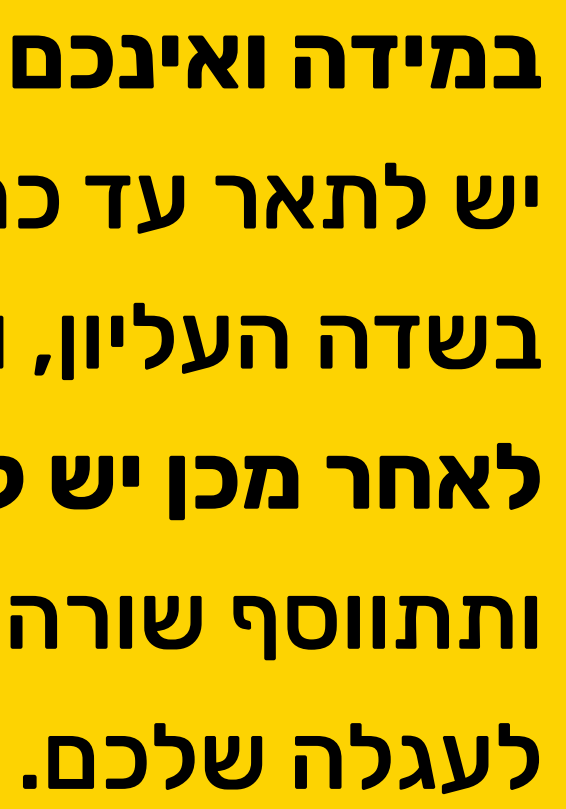

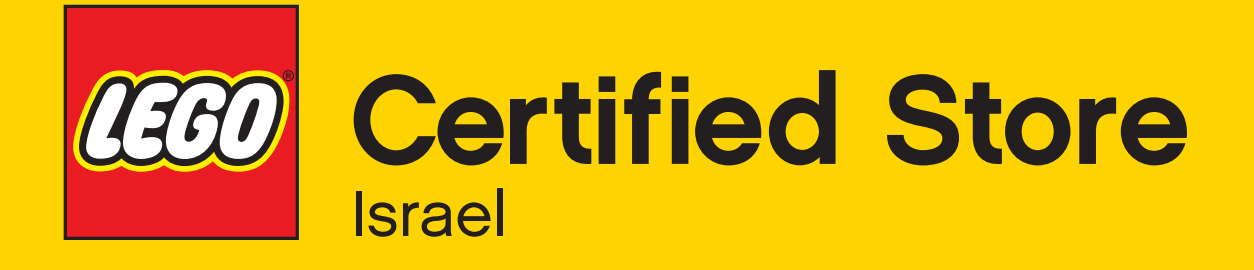

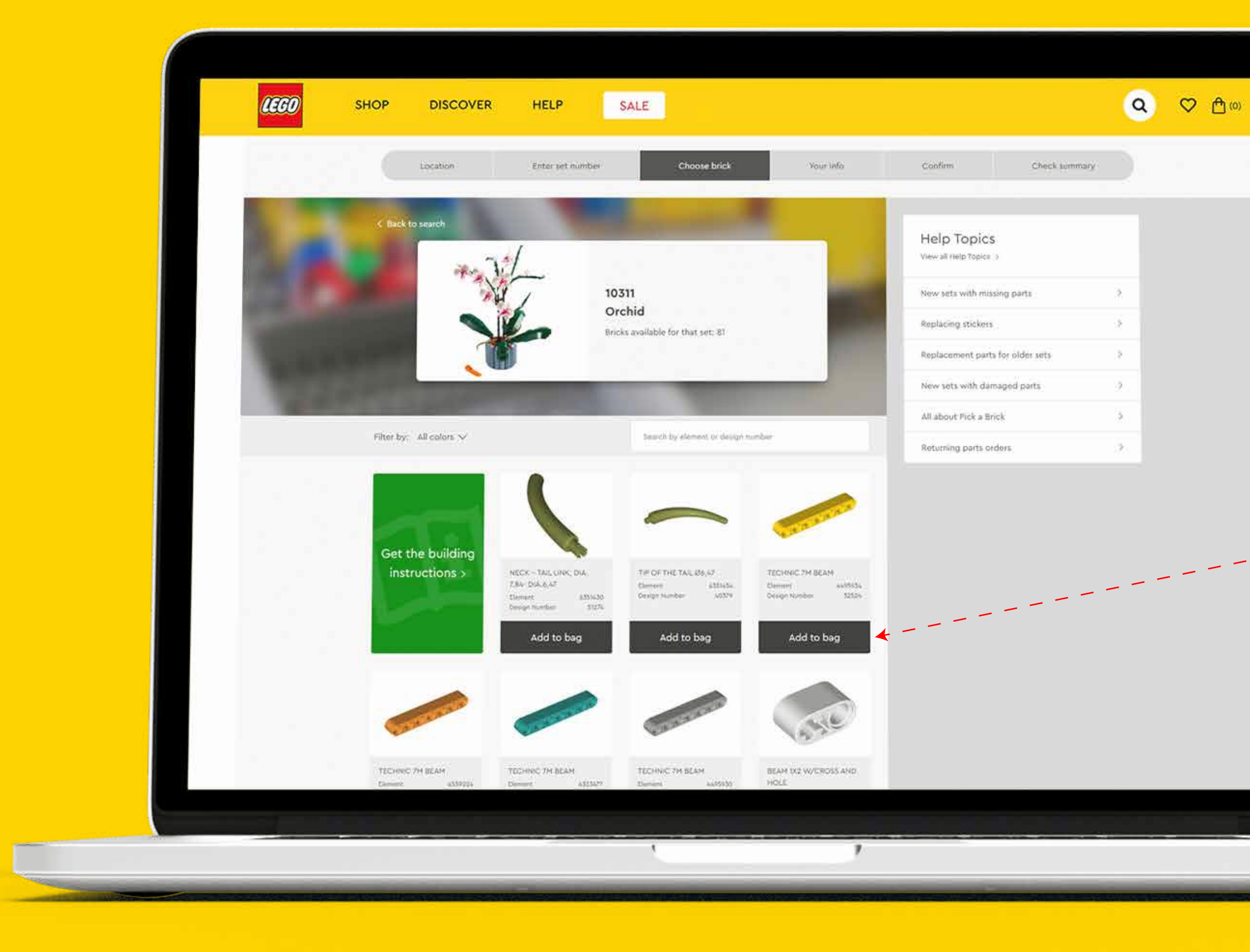

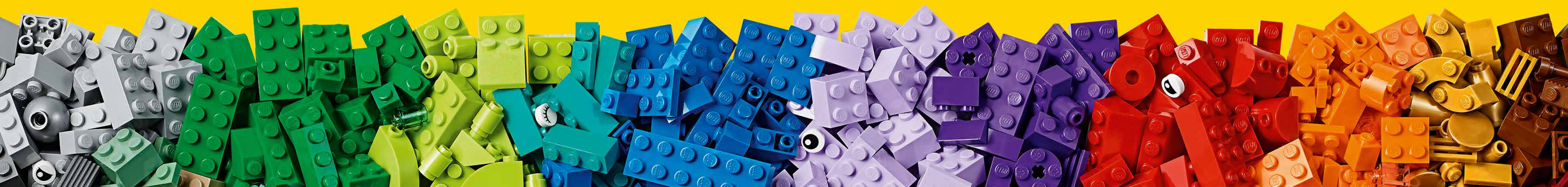

-7-

# שלב 3

- בתוצאות החיפוש שהתקבלו, מופעים החלקים
  - המרכיבים את הדגם.
- ניתן להוסיף את החלק שבחרתם ע"י לחיצה
  - על כפתור Add to bag

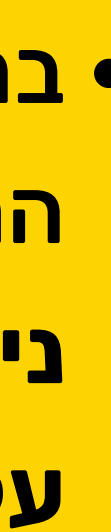

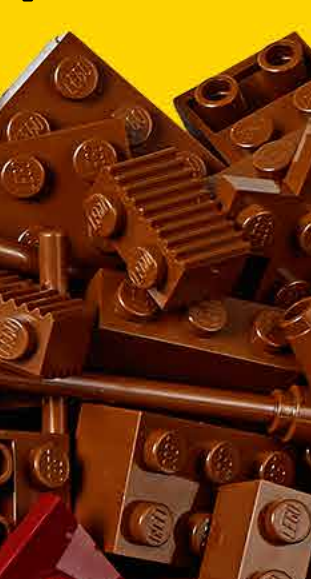

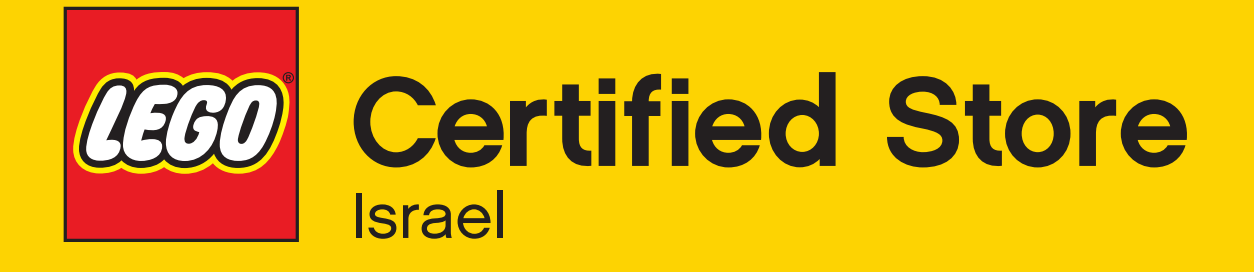

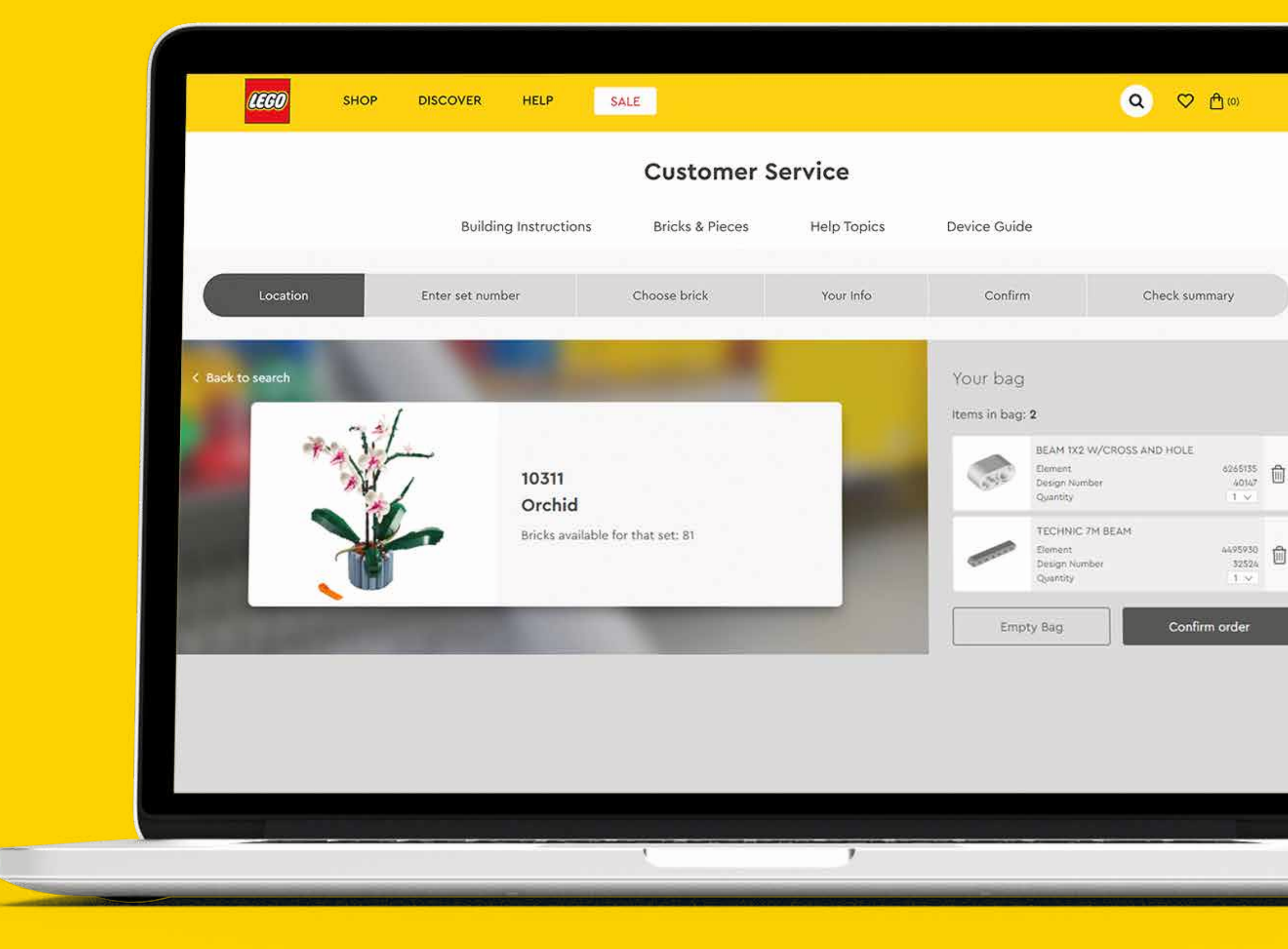

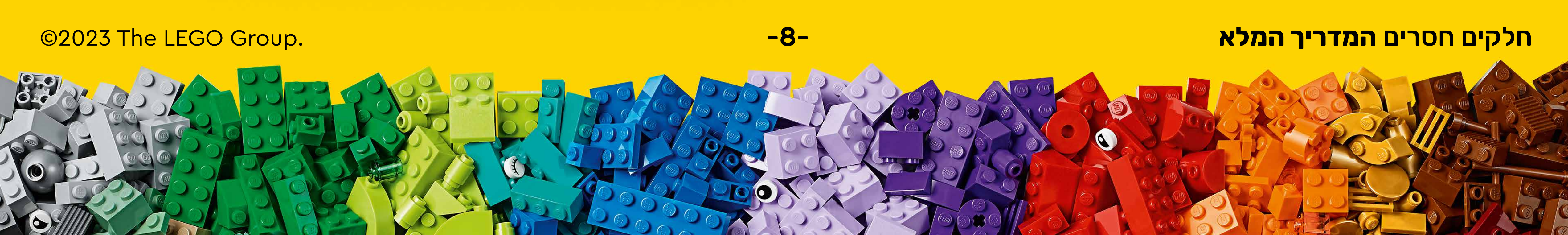

# • תוכלו לראות את החלקים שהוספו לתוך העגלה שלכם- Your bag.

### לאישור הזמנה יש ללחוץ על כפתור Confirm order

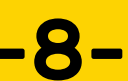

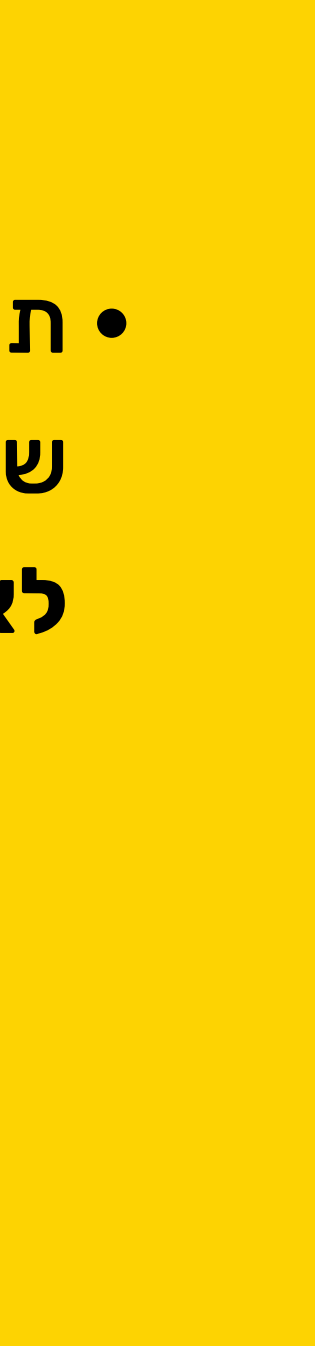

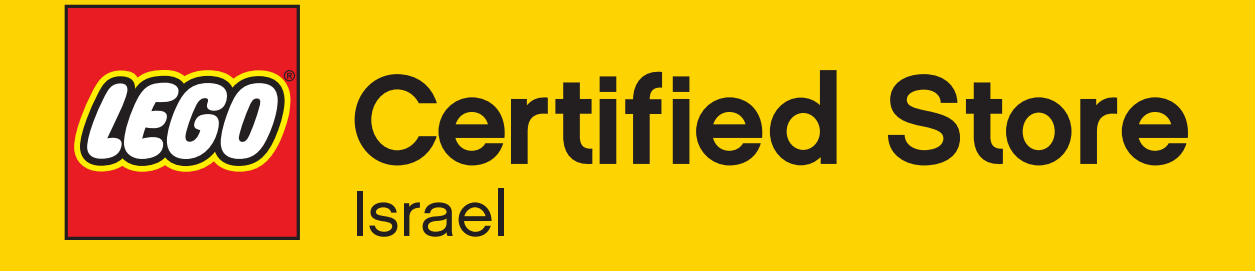

| Building Instruction Bick & Prices Help Trapics Device Guide                                                                                                    |                                                                                                    | Customer Service                                                                                                    |                                                          |       |
|----------------------------------------------------------------------------------------------------|----------------------------------------------------------------------------------------------------|----------------------------------------------------------------------------------------------------|----------------------------------------------------------|-------|
| Lockion Exter set number Choose book Your Mod Contim Decks summary                                                                                                    | Building In                                                                                                    | structions Bricks & Pieces Help 1                                                                                                    | Topics Device Guide                                      |       |
| ✓ start   More working you fails us to shoke of:   More working you fails us to shoke of:   So work working you fails us to shoke of:   So work working you fails us to shoke of:   So work address   So work address   So work address   More working working address of the source of the source of                                                                                                    | Location Enter set number                                                                                                    | Choose brick Xour                                                                                                    | Info Confirm Check sun                                   | nmary |
| In the set work meter monotone   We have diverse monotone for yound perform, our divers & Pances servers is only for growm-yeak globale Plin to the home rich your on name and gonitation. Four Address   Internet   Internet <tr< td=""><td><ul> <li>Back</li> <li>Where would you like us to ship to?</li> <li>Please give is your name and address so that we can seed your processing to the set of the set of the set o</li></ul></td><td>arts to you. If you choose to give us your phone number, we mig</td><td>Your bag<br/>term in bag. 2</td><td></td></tr<> | <ul> <li>Back</li> <li>Where would you like us to ship to?</li> <li>Please give is your name and address so that we can seed your processing to the set of the set of the set o</li></ul> | arts to you. If you choose to give us your phone number, we mig                                                                                                    | Your bag<br>term in bag. 2                               |       |
| Your Address       Now fight name       Now fight name       Now fight name       Now fight name       Now fight name       Now fight name       Now fight name       Help Topics       Now fight name         1       from frig       20 bode       New sets with missing parts       Replacing stickers       Replacing stickers       Replacing stickers         1       from frig       20 bode       New sets with missing parts       Replacing stickers         1       from frig       Robie flows (spisonal)       Replacing stickers       Replacing stickers         1       from frig       Now sets with damaged parts       all about Fick a blick       all about Fick a blick         1       from we note spoy on formation is also goes so and one secore system to store your data sets       Returning parts orders       Returning parts orders                                                                                                    | we need more intermation<br>While we'd love to hear from our younger fans, our bricks & Pieces<br>you're a kid, please ask your parent or guardian to contact us for y<br>info micea of your chida's lafe.                                                                                                    | s service is only for grown-ups (to we can help keep kids safe on<br>po. Grown-ups, please fill out the form with your own name and                                                      | Inex), if Security Security                              | 424   |
| Your fist name     Your last name       Street address     Antihinnal Adstress links (spirstnull)       Tour day     Ze bole       Tour day     Ze bole       Mone Number toponal     Proble Hone logismal       Mone Number toponal     Replacing stickers       Mone Number toponal     Replacing stickers       Mone Number toponal     Replacing stickers       Mone Number toponal     Replacing stickers       Mone Number toponal     Replacing stickers       Mone Number toponal     Replacing stickers       Mone Number toponal     Replacing stickers       Mone Number toponal     Replacing stickers       Mone Statistics toponal     Replacement parts for older sets       Mone Statistics top and the secone system to store your data<br>table, We out here top an store or on a long as secone systems to store your data<br>table, We out yets whether at hoge your as and how we need it to gave your as and how we were your data                                                                                                    | Your Address                                                                                                    |                                                                                                    | Denier<br>Denier<br>Denier<br>Denier<br>Denier<br>Denier | 3     |
| Street address       Additional Address Me (parional)       Help Topics         Four off       20 cole       New sets with missing parts         Momen Number (optional)       Mobile Home (optional)       Replacement parts for older sets         Momen Number (optional)       Mobile Home (optional)       New sets with missing parts         Momen Number (optional)       Mobile Home (optional)       Replacement parts for older sets         Momen Number (optional)       New sets with damaged parts       All about Hick a Brick         Move orbit sets how meed it to give your about a to give your about a tentice or for the time its legally uspared to be stored; if your data       Returning parts orders                                                                                                    | Your first name                                                                                                    | Woor fast nume                                                                                                    |                                                          |       |
| Import only       Zip code       New sets with missing parts         Import Number Socional       Now Sets with missing parts         Import Number Socional       Now Sets with missing parts         Import Number Socional       Now Sets with missing parts         Import Number Socional       Replacing stickers         Import Number Socional       New Sets with damaged parts         Import Number Socional Socie Socie Number Socie Socie Number Socie Number Socie Number Socie Nu                                                                                                    | Street address                                                                                                    | Adultional Address M/s (optional)                                                                                                    | Help Topics<br>View all Help Topics 5                    |       |
| Mone Number toptonal)       Mone Fone (optional)       Replacing stickers         Cmail       Replacement parts for older sets         New sets with damaged parts       All about Pick a Brick         All about Pick a Brick       Returning parts orders         New sets with damaged parts       All about Pick a Brick         Returning parts orders       Returning parts orders                                                                                                    | Tour city                                                                                                    | Zo code                                                                                                    | New sets with missing parts                              | 5     |
| Cmail       New sets with damaged parts         How we keep your data safe       All about Pick a Brick         I's really important to us that your information you give us and use secure systems to store your data       All about Pick a Brick         All about Pick a Brick       Returning parts orders         Make to know more about why we collect your data and how we use it, you'll find more information <u>here</u> .       Returning parts orders                                                                                                    | Those Numiter topbonall                                                                                                    | Hobile Phone (optional)                                                                                                    | Replacing stickers                                       | 2     |
| How we keep your data safe<br>It's really important to us that your information is safe. We protect the information you give us and use secure systems to store your data<br>Lafely. We only keep the information for as long as we need it to give you a service or for the time it's legally required to be stored if you'd<br>like to know more about why we collect your data and how we use it, you'll find more information <u>base</u> .                                                                                                    | trait                                                                                                    |                                                                                                    | New sets with damaged parts                              | /     |
| It's really important to us that your information is safe. We protect the information you give us and use secure systems to store your data<br>Safely. We only keep the information for as long as we need it to give you a tenice or for the time it's legally required to be stored, if you'd<br>like to know more about why we collect your data and how we use it, you'll find more information <u>here</u> .                                                                                                    | How we keep your data safe                                                                                                    |                                                                                                    | All about Pick a Brick                                   | 3     |
|                                                                                                    | It's really important to us that your information is safe. We protect<br>tablely. We only keep the information for as long as we need it to g<br>like to know more about why we collect your data and how we use                                                                                                    | the information you give or and use secone systems to store you<br>we you a service or for the time it's legally required to be stored<br>e.it, you'll find more information <u>tars</u> | or data<br>8. If you'd Returning parts orders            | ġ     |

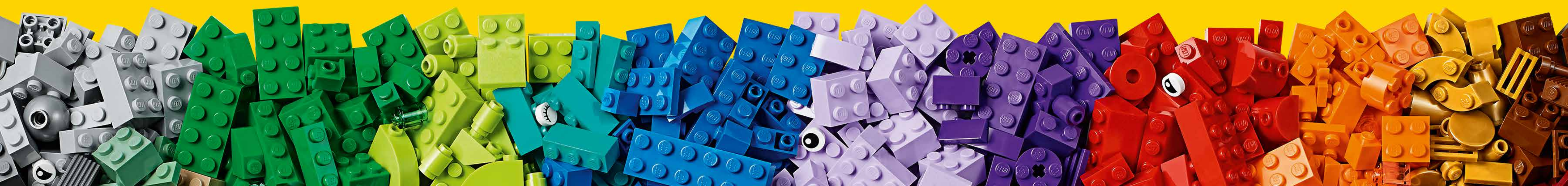

-9-

**(**0)

# שלב 4

• במסך הבא יש למלא את הפרטים האישיים שלכם הכוללים את שמותיכם והכתובת למשלוח החלקים. לאחר מכן, ללחוץ על כפתור Next להמשך

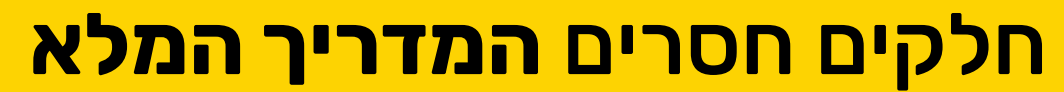

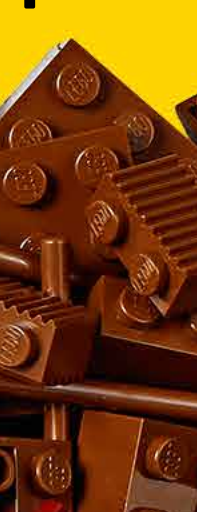

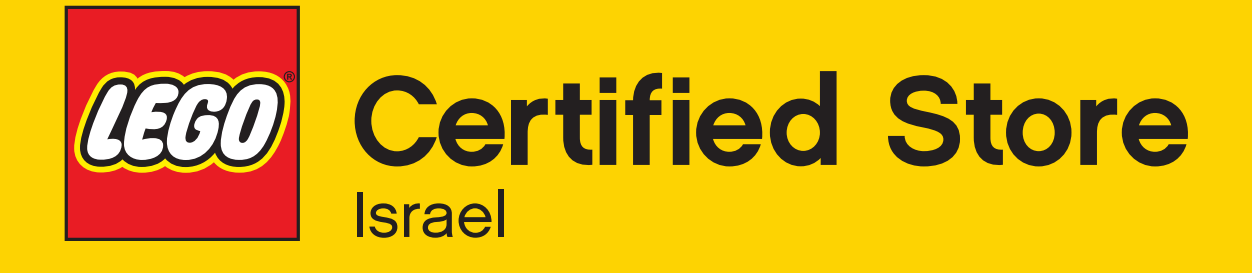

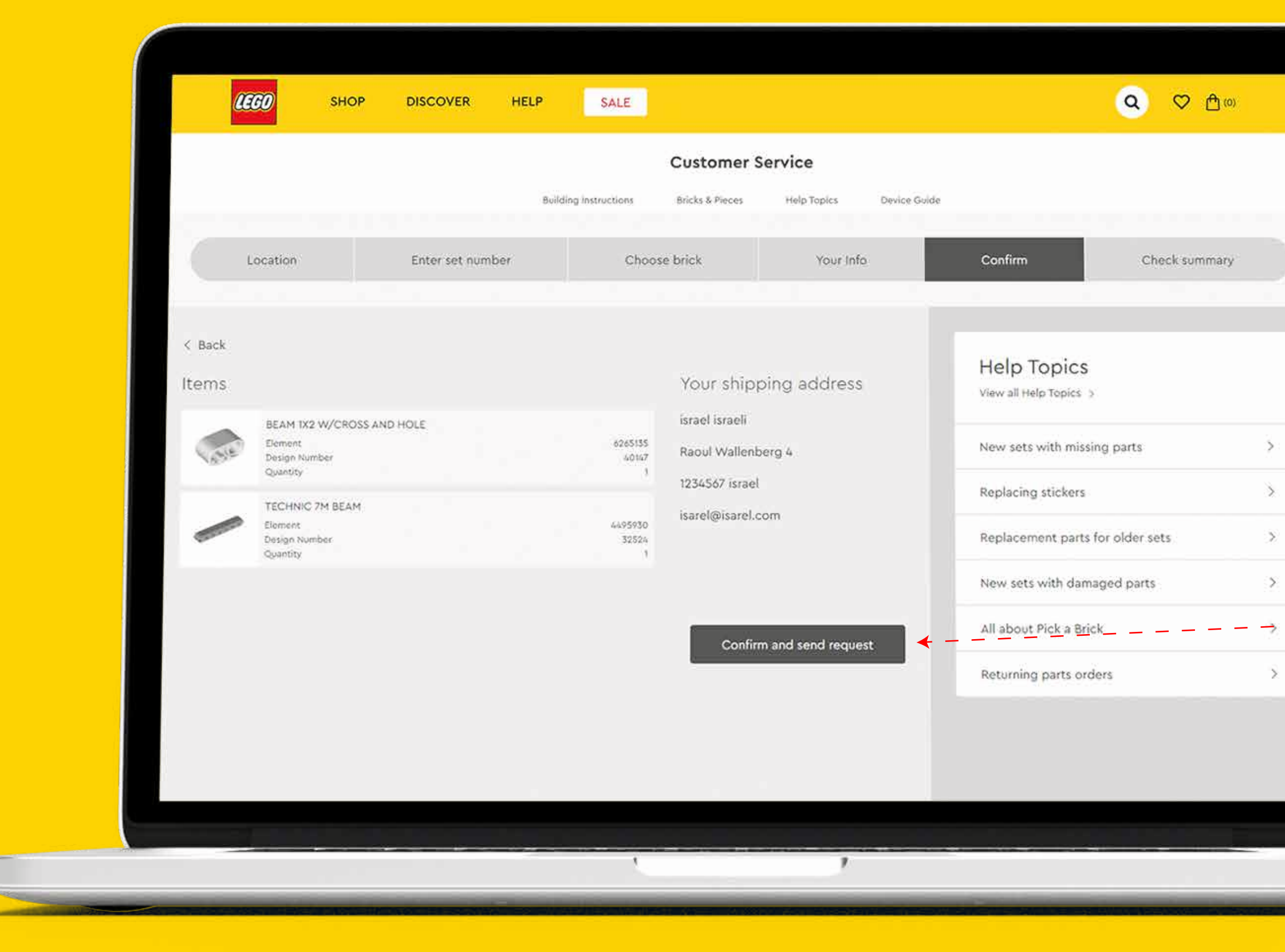

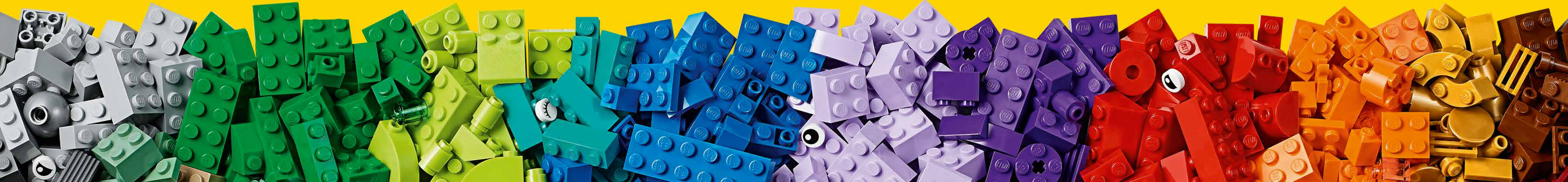

### הגעתם למסך סיכום ההזמנה.

- במסך זה נוודא בשנית שאכן מופיעים הפריטים
- שאותם אתם מעוניינים להזמין ושפרטי ההתקשרות
  - שלכם נכונים.
  - לאחר ושוידאתם את נכונות הפרטים של
  - הזמנתכם, יש ללחוץ על כפתור Confirm and
    - send request

### חלקים חסרים המדריך המלא

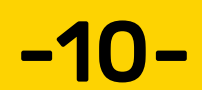

>

3

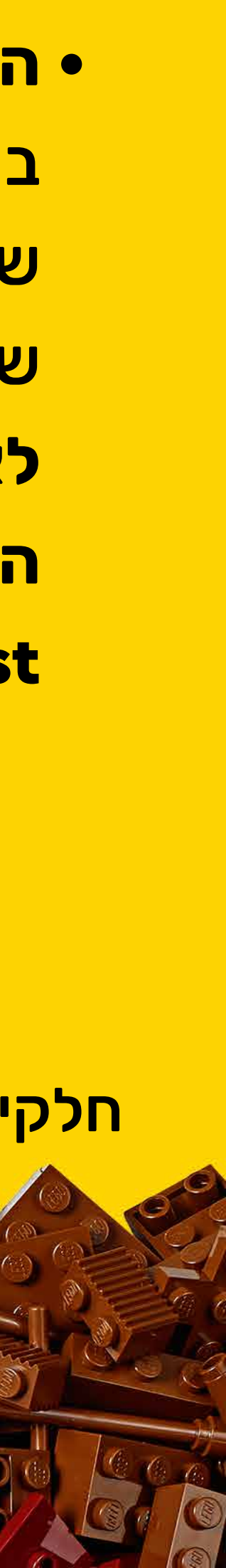

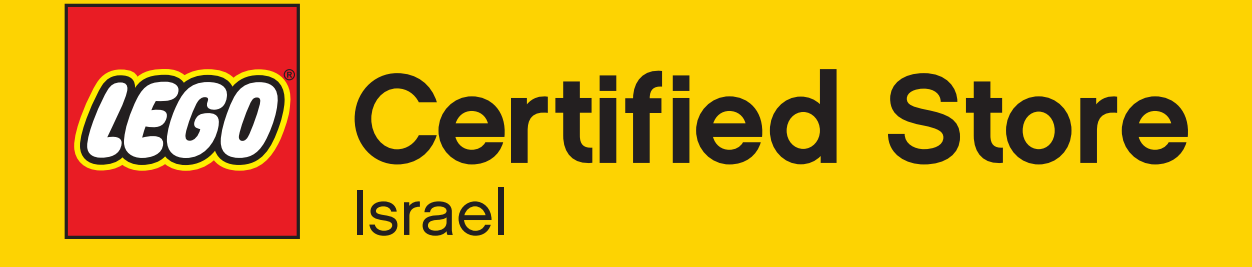

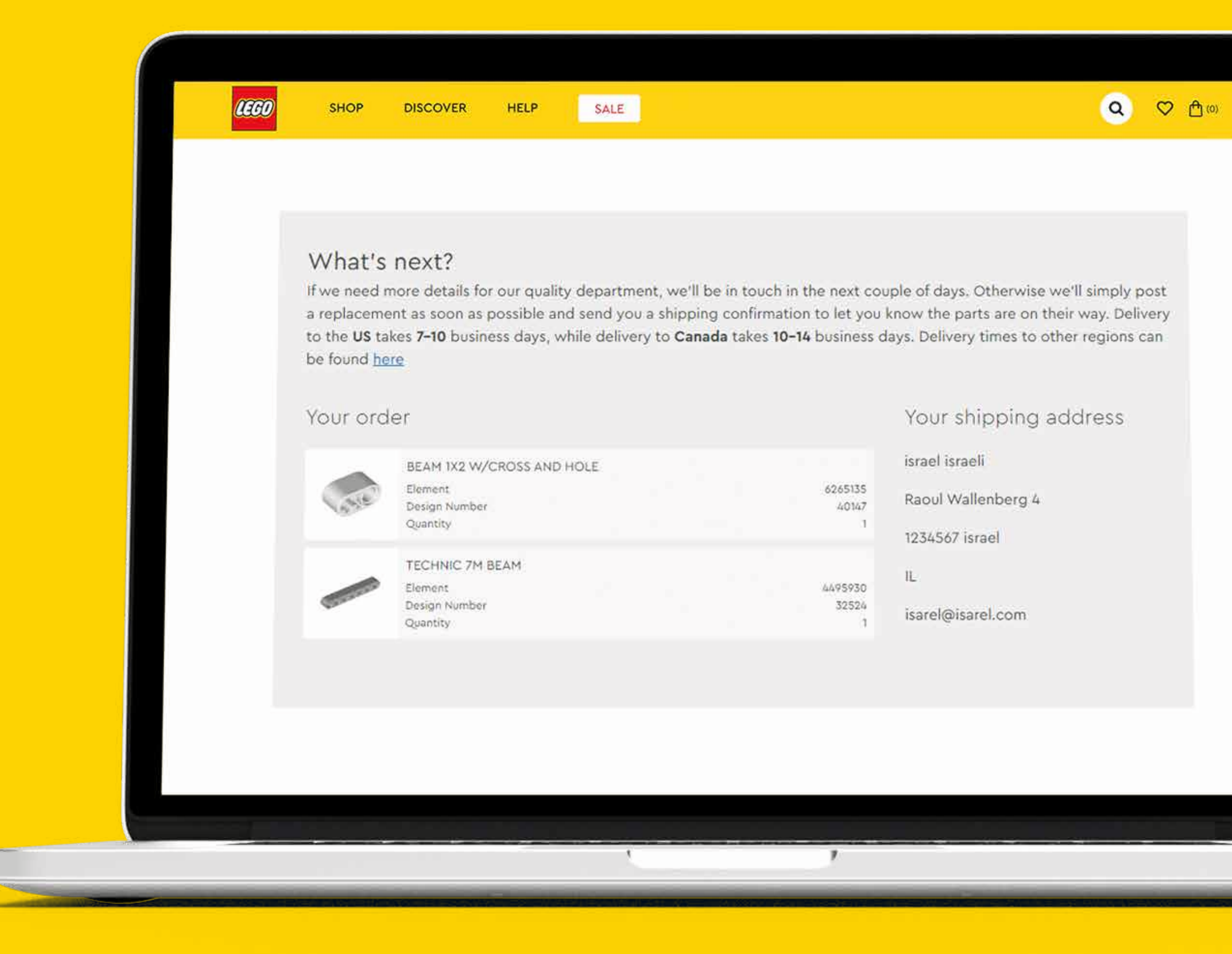

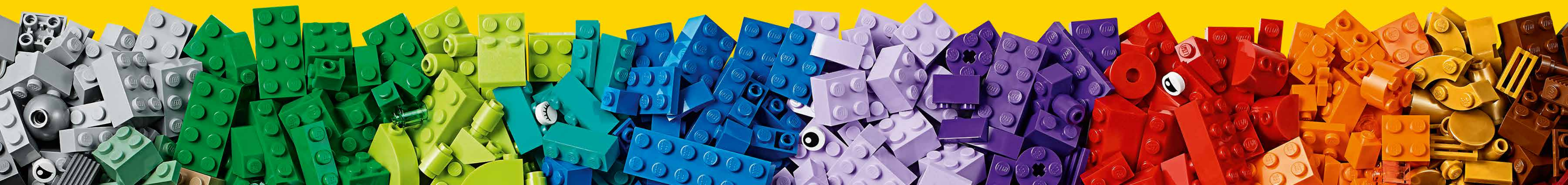

# במסך זה תוכלו לראות שהזמנתכם נקלטה בהצלחה.

חלקים חסרים המדריך המלא

-11-

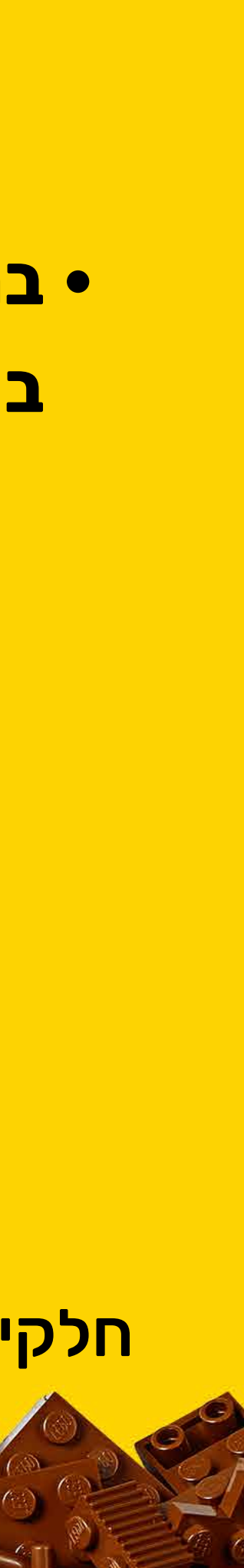

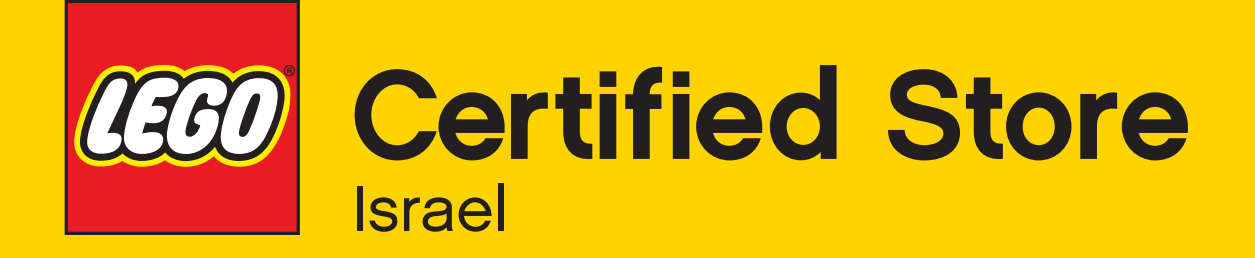

# < אספקה לחצו כאן >

www.LEGO.com/en-us/service/help/deliveries/delivery-timeframes-kA009000001dcDTCAY

# < כאן <

www.LEGO.com/en-us/service או הכנסו לכתובת:

# ניתן לפנות לשירות הלקוחות שלנו לתמיכה בטלפון 079-6966759 או באתר האונליין שלנו או שהבנאים בחנויות שלנו ישמחו לעזור לכם למלא את הפרטים באתר LEGO העולמית.

©2023 The LEGO Group.

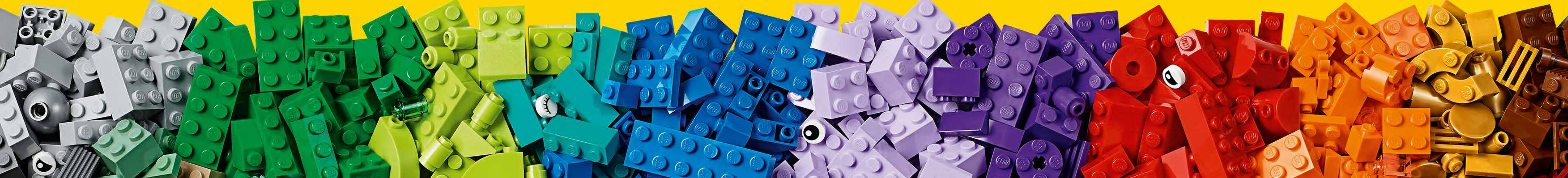

או הכנסו לכתובת:

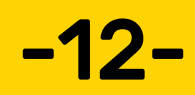

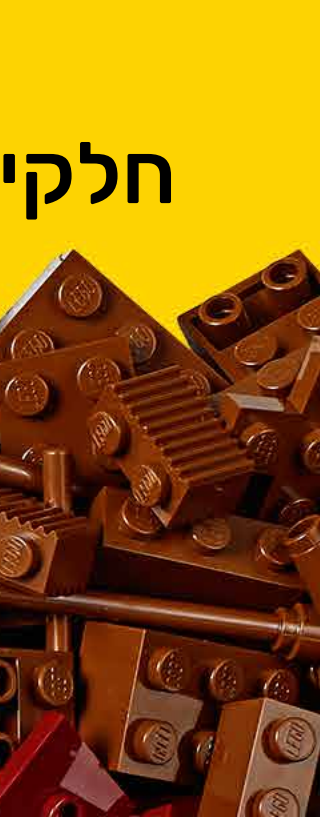

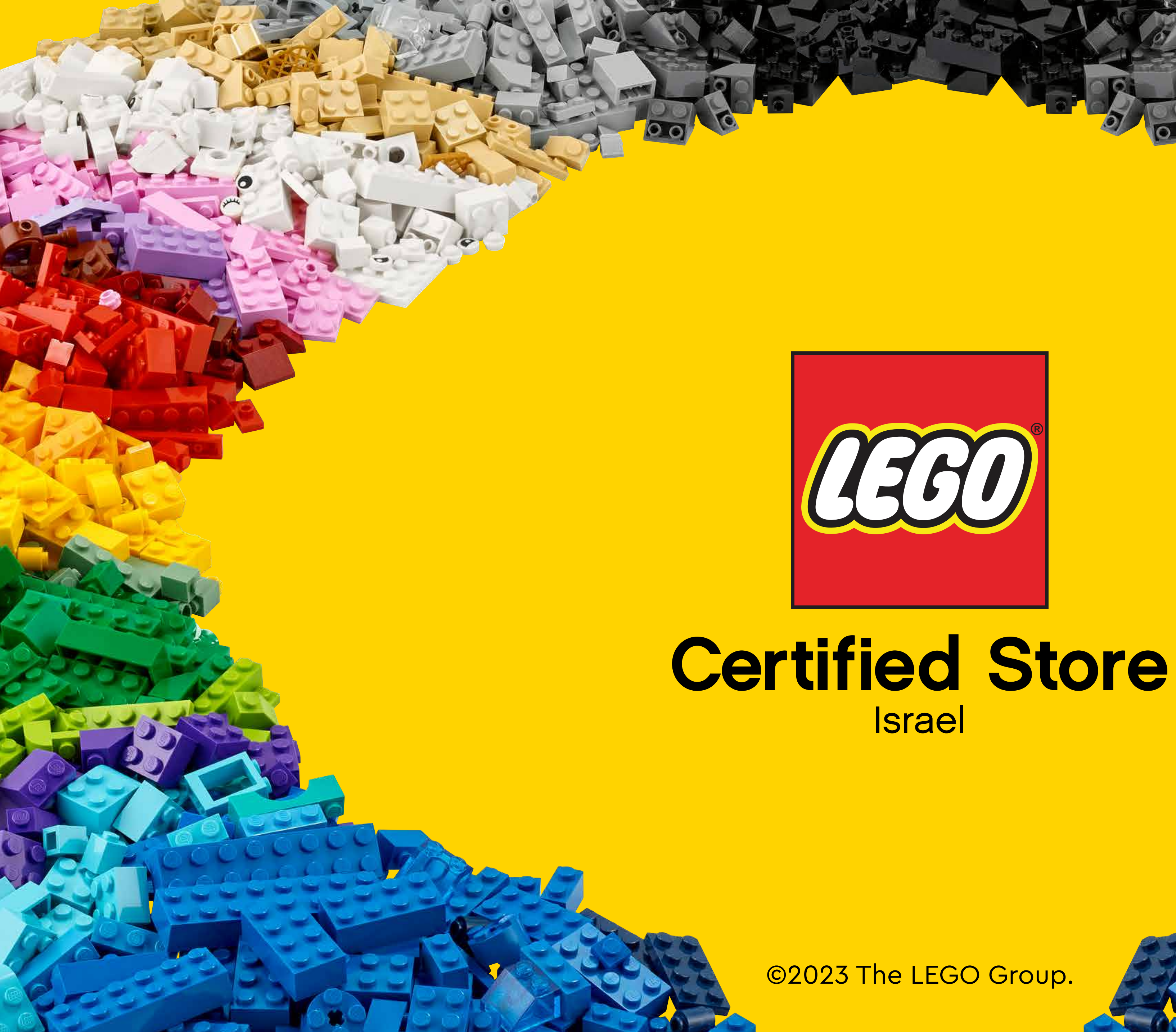

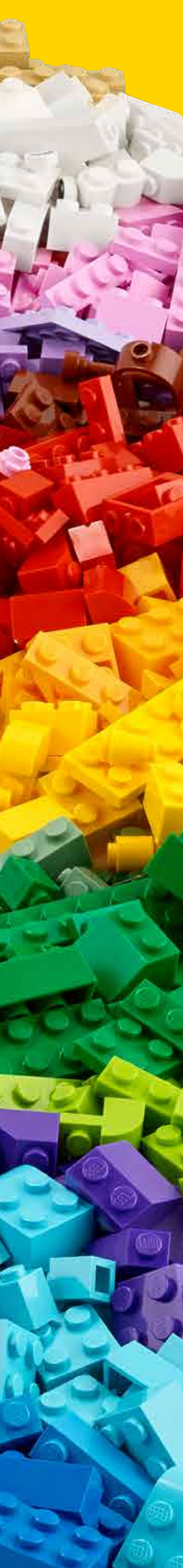